# คู่มือระบบปรับแผนการใช้จ่ายงบประมาณ

คู่มือฉบับนี้พัฒนาต่อเนื่องมาจาก **ระบบวางแผนการใช้จ่ายงบประมาณ** ซึ่งระบบวางแผนการใช้จ่ายงบประมาณจะ มีสถานะในการ "**ดำเนินการ**" 3 สถานะ แต่ละสถานะก็จะมีสีแสดงสถานะให้รู้ว่าอยู่ในการดำเนินงานถึงไหนแล้ว ดังนี้

### สถานะการดำเนินการ ระบบวางแผนการใช้จ่ายงบประมาณ

| สถานะ              | คำอธิบาย                                                                                  |
|--------------------|-------------------------------------------------------------------------------------------|
|                    | <b>สีแดง</b> เป็นสถานะที่ <b>ยังไม่ได้วางแผนการใช้จ่ายในระบบ</b> ให้ดำเนินการคลิกเพื่อวาง |
| วางแผนการใช้จ่าย   | แผนการใช้จ่ายในระบบก่อน                                                                   |
| 2                  | เมื่อวางแผนการใช้จ่ายเสร็จเรียบร้อยแล้วสถานะจะเปลี่ยนเป็น <b>สีเขียว</b> คือ <b>วาง</b>   |
| 🗧 วางแผนการใช้จ่าย | แผนการใช้จ่ายเสร็จเรียบร้อยแล้ว                                                           |
|                    | *** กรณีดำเนินการวางแผนการใช้จ่ายเสร็จเรียบร้อยแล้วก็ยังสามารถแก้ไขแผนการใช้              |
|                    | จ่ายได้จนกว่าระบบจะปิด                                                                    |
| 3                  | ให้ดำเนินการแนบไฟล์คำรับรองและไฟล์คำขอตั้งงบประมาณโครงการ ที่ผ่านการอนุมัติ               |
| ไฟล์ที่อนุมัต      | เรียบร้อยแล้ว (มีลายเซ็นท่านอธิการ) เท่านั้น โดยให้ รวมไฟล์ คำรับรองและไฟล์คำ             |
|                    | ขอให้เป็นไฟล์เดียว แล้วอัฟโหลดขึ้นระบบ เมื่ออัฟโหลดเสร็จสถานะจากสีแดง จะ                  |
|                    | เปลี่ยนเป็นสีเขียว                                                                        |
| 4                  | เป็นสถานะที่ได้ดำเนินการอัฟโหลดไฟล์ คำรับรองและคำขอตั้งงบประมาณโครงการ                    |
| 🧹 ไฟล์ที่อนุมัติ   | เสร็จเรียบร้อยแล้ว                                                                        |
|                    | *** กรณีอัพโหลดไฟล์แล้วต้องการแก้ไขก็สามารถอัพโหลดเข้าไปใหม่ได้เลย                        |
| 6                  | แก้ไขคำขอ เป็นสถานะที่สามารถแก้ไขรายละเอียดคำขอ ซึ่งปุ่มสถานะแก้ไขคำขอจะ                  |
| ั้นก้ไขคำขอ        | แสดงก็ต่อเมื่อยังไม่ได้อัฟโหลดไฟล์ที่อนุมัติ หรือจะสามารถแก้ไขได้จะต้องได้รับการเปิด      |
|                    | สิทธิ์จากเจ้าหน้าที่ดูแลระบบ (กองนโยบายและแผน) เท่านั้น                                   |

## \*\*\* รายละเอียดและขั้นตอนการวางแผนการใช้จ่ายงบประมาณ ดูได้จากคู่มีอวางแผนการใช้จ่ายงบประมาณประกอบ

## สถานการณ์ดำเนินการ ระบบปรับแผนการใช้จ่ายงบประมาณ

| สถานะ             | คำอธิบาย                                                                             |
|-------------------|--------------------------------------------------------------------------------------|
| 6                 | <b>สีแดง</b> หมายถึง ยังไม่ได้ดำเนินการปรับแผนการใช้จ่ายงบประมาณ คลิกเพื่อดำเนินการ  |
| ปรับแผนการใช้จ่าย | ปรับแผนการใช้จ่ายงบประมาณ                                                            |
|                   | <b>*** ปุ่มปรับแผนการใช้จ่าย</b> จะแสดงให้เห็น ก็ต่อเมื่อทำการวางแผนการใช้จ่าย (ปุ่ม |
|                   | หมายเลย 1) และ อัฟโหลดไฟล์คำรับรองและไฟล์คำขอตั้งงบประมาณ (หมายเลข 4)                |
|                   | เรียบร้อยเท่านั้น ปุ่มปรับแผนการใช้จ่ายจึงจะแสดง                                     |
|                   | <b>สีเขียว</b> หมายถึง ด่ำเนินการปรับแผนการใช้จ่ายงบประมาณเสร็จเรียบร้อยแล้ว         |
| ปรับแผนการใช้จ่าย | *** กรณีต้องการแก้ไขการปรับแผนสามารถดำเนินการปรับแผนใหม่ได้เลย                       |

# ขั้นตอนการปรับแผนการใช้จ่ายงบประมาณ

จากสัญลักษณ์แสดงสถานะ ปรับแผนการใช้จ่ายงบประมาณ (หมายเลข 6 และ 7) มีกระบวนการปรับแผนการใช้ จ่ายงบประมาณ ดังนี้

| รหัส 🔺<br>คำขอ | รายการโตรงการ 🔶                                                                                                    | งบ<br>ประมาณ∲ | ผู้รับผิดชอบโครงการ 🏺             | ประเภทงบประมาณ                 | งาน/สาขาวิชา         | ด่าเนินการ                                 | ¢              |
|----------------|----------------------------------------------------------------------------------------------------|---------------|-----------------------------------|--------------------------------|----------------------|--------------------------------------------|----------------|
| 61nuw003       | โครงการจัดทำคำไข้จายต่อหน่วยผลผลัตของหลักสูตร กรมขัญขีกลาง และจัดทำแผนเพิ่มประสิทธิภาพการดำเนินงาน                                                | 45,500        | นางสาวขัญญานุชพสิษฐ์<br>ประชาริโก | แผ่นดิน (งบปกติ)               | งานวิเคราะห์งบประมาณ | ปรับแผนการใช้จ่าย                          | ไฟล์ที่อนุมัติ |
| 61กนผ007       | โครงการประชุมจัดท่าขอตั้งงบประมาณแผ่นดิน ประจำปังบประมาณพ.ศ. 2562                                                                                 | 60,000        | นางอมรรัตน์ ดุ่นกลิ่น             | แผ่นดิน (งบปกติ)               | งานวิเคราะห่งบประมาณ | ปรับแผนการใช้จ่าย                          | ไฟล์ที่อนุมัติ |
| 61กนผ010       | โครงการค่าใช้จ่ายจัดหาเอกสารศาขอตั้งงบประมาณรายจ่ายจากเงินรายได้ของมหาวิทยาสัยราชคัญสกลนคร ประจำ<br>ปิงเประมาณ พ.ศ. 2562                          | 145,000       | นางอมรรัตน์ ดุ่นกลิ่น             | งบประมาณเงินรายได้<br>[งบปกติ] | งานวิเคราะห่งบประมาณ | วางแผนการใช้จ่าย<br><mark>แก้ไขศาขอ</mark> | ใฟล์ที่อนุมัติ |
| 61กนผ013       | โครงการพัฒนาระบบสนับสนุนสารสนเทศ สำนักงานอธิการบดี                                                                                                | 60,000        | นายภานุวัฒิ ศักดิ์ดา              | งบประมาณเงินรายได้<br>[งบปกติ] | งานวิเคราะห่งบประมาณ | ปรับแผนการใช้จ่าย                          | ไฟล์ที่อนุมัติ |
| 61nuw015       | โครงการเข้าร่วมประชุมการจัดทำงบประมาณรายจ่ายประจำปี การจัดทำเอกสารประกอบการจัดทำคำขอตั้งงบประมาณและเข้า<br>ร่วมขึ้นจงงบประมาณรายจ่าย ประจำปี 2562 | 350,000       | นางอมรรัตน์ ดุ่นกลิ่น             | แผ่นดิน [งบปกติ]               | งานวิเคราะห่งบประมาณ | ปรับแผนการใช้จ่าย                          | ไฟล์ที่อนุมัติ |
| 61กนผ022       | โครงการประชุมคณะกรรมการบริหารงบประมาณและการเงิน                                                                                                   | 59,400        | นางอมรรัตน์ ดุ่นกลิ่น             | งบประมาณเงินรายได้<br>[งบปกติ] | งานวิเคราะห์งบประมาณ | ปรับแผนการใช้จ่าย                          | ไฟล์ที่อนุมัติ |

**จากรูปภาพ** แสดงข้อมูลโครงการทั้งหมดของหน่วยงาน ให้ดำเนินการคลิกที่ "ปุ่มปรับแผนการใช้จ่าย" เมื่อคลิกแล้วจะเห็น ข้อมูลกิจกรรมทั้งหมดของโครงการ ให้ดำเนินการปรับแผนการใช้จ่ายงบประมาณลงในแต่ละเดือน ดังนี้

| ₿ แผ  | นการดำเนินงานและแผนการใช้จ่ายงบประมาณ ประจำปีงบ                                                                                                    | ประมาณ ห | พ.ศ. 2561 |     |          |     |      |             |            |             |               | ปรับแผนก        | ารใช้จ่ายงบปร | ะมาณ – 🗙       |
|-------|----------------------------------------------------------------------------------------------------|----------|-----------|-----|----------|-----|------|-------------|------------|-------------|---------------|-----------------|---------------|----------------|
| ลำดับ | รายการกิจกรรม                                                                                                    | ใดรมาส 1 |           |     | ใดรมาส 2 |     |      | ใดรมาส 3    |            |             | ใดรมาส 4      |                 |               | รวมงบ          |
|       |                                                                                                    | ด.ค      | พ.ย       | ธ.ค | ม.ค      | ก.พ | มี.ค | <b>ы</b> .ย | พ.ค        | มี.ย        | ก.ค           | đ.A             | ก.ย           | บระมาณ         |
| 1     | กิจกรรมที่ 2 ติดตาม ประเมินผลการดำเนินงานตามแผนปฏิบัติราชการมหาวิทยา<br>ลัยราภัฏสกลนคร ประจำปิงบประมาณ พ.ศ. 2561 และรายงานผล ต่อแหล่งงบ<br>ประมาณอื่น | 0        | 0         | 0   | 0        | 0   | 0    | 0           | 0          | 0           | 0             | 0               | 0             | •              |
| 2     | กิจกรรมที่ 3 ประชุมเช็งปฏิบัติการการจัดทำแผนการใช้จ่ายงบประมาณ ประจำ<br>ปังบประมาณ พ.ศ. 2562                                                          | 0        | 0         | 0   | 0        | 0   | 0    | 0           | 0          | 0           | 0             | 0               | 0             | 0              |
| 3     | กิจกรรมที่ 1 อบมพัฒนาศักยภาพผู้ปฏิบัติงาน ด้านการจัดทำแผน งบประมาณ และ<br>ประเมินผลโครงการ                                                            | 0        | 0         | 0   | 0        | 0   | 0    | 0           | 0          | 0           | 0             | 0               | 0             | 0              |
|       | รวมงบประมาณทั้งสิ้น                                                                                                    |          |           |     |          |     |      |             |            |             |               |                 |               | 0              |
|       |                                                                                                    |          |           |     |          |     |      | งบประมาณ    | คงเหลือจาก | การปรับแผน  | เการใช้จ่าย จ | ์านวน : 96<br>2 | 5,700.0       | 0 um<br>3      |
|       |                                                                                                    |          |           |     |          |     |      |             | 8          | ปิดหน้าต่าง | 📥 รายงาน      | แผนการใช้จ่า    | ยตามกิจกรรม   | และหมวดรายจ่าย |

จากรูปภาพ แสดงข้อมูลแผนการใช้จ่ายงบประมาณรายกิจกรรม ให้ดำเนินการปรับแผนการใช้จ่ายงบประมาณรายกิจกรรม โดย หมายเลข 1 ปุ่ม "ปรับแผนการใช้จ่ายงบประมาณ" คลิกเพื่อปรับแผนการใช้จ่ายงบประมาณรายกิจกรรม หมายเลข 2 แสดงข้อมูลงบประมาณคงเหลือจากการปรับแผนการใช้จ่ายงบประมาณ ในส่วนนี้เมื่อปรับแผนแล้วยอด งบประมาณต้องเท่ากับ 0 เท่านั้น

**หมายเลข 3** ปุ่ม รายงานแผนการใช้จ่ายงบประมาณตามกิจกรรมและหมวดรายจ่าย เมื่อดำเนินการปรับแผนการใช้จ่าย งบประมาณเสร็จเรียบร้อยแล้วให้ดำเนินการดาวน์โหลดแผนการใช้จ่ายงบประมาณที่ปรับเพื่อนำเสนอต่อผู้บริหารเซ็นรับรอง แล้วรวบรวมส่งกองนโยบายและแผน

### จากขั้นตอนหมายเลข 1 ปรับแผนการใช้จ่ายงบประมาณ มีขั้นตอนการปรับแผน ดังนี้

| หมวดรายจ่าย                                                                     | งบประมาส                                        | เ ไดรมาส                         | 1                                                   |                                                            | ใดรมาส 2                                                 |                                                               |                                                | ไตรมาส 3                                                   |                                          |                                             | ไตรมาส 4                 |              |             | คงเหลือ                        |
|---------------------------------------------------------------------------------|-------------------------------------------------|----------------------------------|-----------------------------------------------------|------------------------------------------------------------|----------------------------------------------------------|---------------------------------------------------------------|------------------------------------------------|------------------------------------------------------------|------------------------------------------|---------------------------------------------|--------------------------|--------------|-------------|--------------------------------|
|                                                                                 |                                                 | <b>A.</b> A                      | พ.ย                                                 | <b>5.</b> A                                                | ม.ค                                                      | ก.พ                                                           | มี.ค                                           | <b>เ</b> ม.ย                                               | พ.ค                                      | มี.ย                                        | ก.ค                      | đ.A          | ก.ย         |                                |
| บดำเนินงาน                                                                      |                                                 |                                  |                                                     |                                                            |                                                          |                                                               |                                                |                                                            |                                          |                                             |                          |              | 1.1         |                                |
| าดอบแทน/งบสรก.                                                                  | 30,200                                          | 0                                | 0                                                   | 0                                                          | 0                                                        | 0                                                             | • 1                                            | 0                                                          | 0                                        | 0                                           | 0                        | 0            | 0           | 30,20                          |
| ำใช้สอย/งบสรก.                                                                  | 55,300                                          | 0                                | 0                                                   | 0                                                          | 0                                                        | 6,000                                                         | 0                                              | 0                                                          | 0                                        | 0                                           | 0                        | 0            | 0           | 49,30                          |
| iาวัสดุ/งบสรก.                                                                  | 11,200                                          | 0                                | 0                                                   | 0                                                          | 0                                                        | 0                                                             | 0                                              | 0                                                          | 0                                        | 0                                           | 0                        | 0            | 0           | 11,20                          |
| รรมที่ 2 ติดตาม ประเ                                                            | เมินผลการดำเนินง                                | านดามแผนป                        | หมายเหตุ <mark>ต</mark><br>ฏิบัติราชการมหาว์        | <mark>เ.ค - พ.ค</mark> ให้ปรับเ<br>วิทยาลัยราภัฏสเ         | พลการใช้จ่ายงบประม<br>กลนคร ประจำปิงบ                    | มาณ และ <mark>มิ.ย - ก</mark><br>ประมาณ พ.ศ. 2                | . <mark>ย</mark> ให้วางแผนการ<br>561 และรายงาน | ใช้จ่ายงบประมาณ<br>เผล ต่อแหล่งงบ                          | จากยอดคงเหลี<br>ประมาณอื่น               | อ <mark>ยอดคงเหถือ</mark>                   |                          |              |             |                                |
| กรรมที่ 2 ติดดาม ประเ                                                           | เมินผลการดำเนินง<br>งบประมาณ *                  | านดามแผนป<br>ครมาส 1             | หมายเหตุ <mark>ต</mark><br>ฏิบัติราชการมหา:         | <mark>เ.ค - พ.ค</mark> ให้ปรับต<br>วิทยาลัยราภัฏส <i>เ</i> | ผลการใช้จ่ายงบประม<br>กลนคร ประจำปังบ<br>ไดรมาส 2        | มาณ และ <mark>มิ.ย - ค</mark><br>ประมาณ พ.ศ. 2                | . <mark>ย</mark> ให้วางแผนการ<br>561 และรายงาา | ใข้จ่ายงบประมาณ<br>เผล ด่อแหล่งงบ<br>ใดรมาย 3              | จากขอดคงเหลีอ<br>ประมาณอื่น              | อ <mark>ยอดคงเหลือ</mark>                   | 1653                     | n <b>a</b> 4 |             | แผนการใช้จำ                    |
| กรรมที่ 2 ติดดาม ประเ<br>มวดรายจ่าย                                             | เมินผลการดำเนินง<br>งบประมาณ '                  | านตามแผนป<br>ตรมาส 1<br>เ.ค      | หมายเหตุ ด<br>ฏิบัติราชการมหาว์<br>พ.ย              | ค - พ.ค <mark></mark> ให้ปรับก<br>วิทยาลัยราภัฏสภ<br>5.ค   | พลการใช้จ่ายงบประม<br>กลนคร ประจำปังบ<br>ใตรมาส 2<br>ม.ค | มาณ และ <mark>มี.ย - ก</mark><br>ประมาณ พ.ศ. 2<br>ก.พ         | .ย ให้วางแผนการ<br>561 และรายงาง<br>มี.ค       | ใข้จ่ายงบประมาณ<br>เผล ด่อแหล่งงบ<br>โตรมาส 3<br>เม.ย      | จากยอดคงเหล็ม<br>ประมาณอื่น<br>พ.ค       | อ <u>ขอดคงเหลือ</u><br>มิ.ย                 | <b>น</b> ตรม<br>ก.ค      | าส 4         | a.e         | แผนการใช้จำ<br>ก.ย             |
| ารรมที่ 2 ติดตาม ประเ<br>งวดรายจ่าย<br>มดำเนินงาน                               | เบ็นผลการดำเบ็นง<br>งบประมาณ 1                  | านดามแผนป<br>ดรมาส 1<br>1.ค      | หมายเหตุ <mark>ด</mark><br>ฏิบัติราชการมหาวิ<br>พ.ย | .ด - พ.ด ให้ปรับ<br>วิทยาลัยราภัฏสง<br>ธ.ด                 | หลการใช้จ่ายงบประม<br>กลนคร ประจำปังบ<br>ใครมาส 2<br>ม.ค | มาณ และ <mark>มิ.ย - ก</mark><br>ปวะมาณ พ.ศ. 2<br>ก.พ         | .ย ให้วางแผนการ<br>561 และรายงาา<br>มี.ค       | ใข้จ่ายงบประมาณ<br>เผล ต่อแหล่งงบ<br>โตรมาส 3<br>เม.ย      | จากขอดดงเหลี่ม<br>ประมาณอื่น<br>พ.ค      | อ <u>ขอดคงเหลือ</u><br>มิ.ย                 | <sup>ร</sup> ัดระ<br>ก.ค | มาส 4        | á.A         | แคนการใช้จำ<br>ก.ย             |
| รรรมที่ 2 ติดตาม ประเ<br>เวตรายจ่าย<br>ตำเนินงาน<br>ด่วนหน/งมสรก.               | เป็นผลการคำเนินง<br>งบประมาณ (<br>30,200        | านดามแผนป<br>ครมาส 1<br>1.ค<br>0 | หมายเหตุ ดี<br>ฏิบัติราชการมหาร์<br>พ.ย<br>0        | .ด - พ.ด ให้ปรับก<br>วิทยาลัยราภัฏสก<br>ธ.ด                | ผลการใช้จ่ายงบประม<br>กลนคร ประจำปังบ<br>ไตรมาส 2<br>ม.ค | ากณ และ <mark>มิ.ย - ก</mark><br>ประมาณ พ.ศ. 2<br><b>ก.</b> พ | .ย ให้วางแผนการ<br>561 และรายงาน<br>มี.ค       | ใข้จ่ายงบประมาณ<br>เผล คือแหล่งงบ<br>โตรมาส 3<br>เม.ย<br>0 | จากยอดคงเหลีย<br>ประมาณอื่น<br>พ.ค<br>0  | อ <u>ขอดคงเหลือ</u><br>มิ.ย<br>0            | <b>ใดร</b> ะ<br>ก.ค<br>0 | มาส 4        | <b>đ.</b> Đ | แผนการใช้จั<br>ก.ป             |
| รรมที่ 2 ติดตาม ประเ<br>รณรายจ่าย<br>สำเนินงาน<br>ลอบแทน/ouaso.<br>ไปสอย/ouaso. | เป็นผลการดำเนินง<br>งบประมาณ 1<br>30,200 55,300 | านตามแผนป<br>ตรมาส 1<br>         | หมายเหตุ ดี<br>ญิวัตีราชการมหาวี<br>พ.ย<br>0        |                                                            | หลการใช้จายงบประม<br>กลนคร ประจำปังบ<br>โครมาส 2<br>ม.ค  | าาณ และ <mark>มี.ย - ก</mark><br>ประมาณ พ.ศ. 2<br>ค.พ<br>0    | .ย ให้วางแผนการ<br>561 และรายงาา<br>มี.ค<br>0  | ใข้จ่ายงบประมาณ<br>เผล ต่อแหล่งงบ<br>โดรมาส 3<br>ม.ย<br>0  | จากขอดคงเหลี่ม<br>ประมาณอื่น<br>พ.ค<br>0 | а <u>иаанныкаа</u><br><b>3.</b> и<br>0<br>0 | <b>Таз</b><br>р.я<br>0   | Jnd 4        | a.e         | แหนการใช้จั<br><b>ก.ย</b><br>0 |

#### คำอธิบายรูปภาพ

- **หมายเลข 1** แสดงผลการใช้จ่ายงบประมาณ **ผลการเบิกจ่ายงานคลัง ณ วันที่ 30 เมษายน 256**1 (เปลี่ยนไปตามรอบการปรับแผน) ซึ่งข้อมูลส่วนนี้จะใช้เป็นข้อมูลประกอบการรายงานผลเบิกจ่าย รายกิจกรรม และนำยอดคงเหลือจากการรายงานผลการเบิกจ่ายจะต้องนำมา ปรับแผนการใช้จ่าย ในเดือนต่อไป
- **หมายเลข 2 และ 3** แบบฟอร์มรายงานผลการใช้จ่ายงบประมาณแต่ละกิจกรรม และ แบบฟอร์มปรับแผนการใช้จ่าย งบประมาณแต่ละกิจกรรม ซึ่งในแบบฟอร์มเดียวจะดำเนินการ 2 ขั้น คือ
  - **ขั้นตอนที่ 1** รายงานผลการใช้จ่ายงบประมาณรายกิจกรรม ช่อง สีเขียว หมายเลข 2 โดยให้ผลการเบิกจ่าย งบประมาณจาก หมายเลข 1 (ช่องสีเขียว) นำมากรอกรายงานผลตามหมวดรายจ่ายของกิจกรรม ที่ได้ดำเนินการ
    - \*\*\* การรายงานผลการเบิกจ่ายตามหมวดรายจ่ายของแต่ละกิจกรรม ยอดรายงานผลจะต้องเท่ากับ ยอดผลเบิกจ่ายของหมวดรายจ่ายนั้น
    - **ขั้นตอนที่ 2** ปรับแผนการใช้จ่ายงบประมาณ โดยให้นำยอดคงเหลือจากผลการเบิกจ่ายงบประมาณ (ช่องหมายเลข 1.1) นำมากรอกในช่องสีส้ม ช่องหมายเลข 3 ตามหมวดรายจ่ายของแต่ ละกิจกรรมที่จะดำเนินการ
      - \*\*\* การปรับแผนการใช้จ่ายงบประมาณจากยอดคงเหลือจากการรายงานผลการใช้จ่าย งบประมาณ ยอดปรับแผนต้อง เท่ากับ ยอดคงเหลือ จากผลการใช้จ่าย ตามหมวดรายจ่าย นั้นๆ
- \*\*\* สรุปภาพรวม ยอดรายงานผลกับยอดปรับแผนทุกกิจกรรม รวมกันจะต้องเท่ากับ ยอดที่ได้รับจัดสรร เท่านั้นจึงจะบันทึกข้อมูลได้

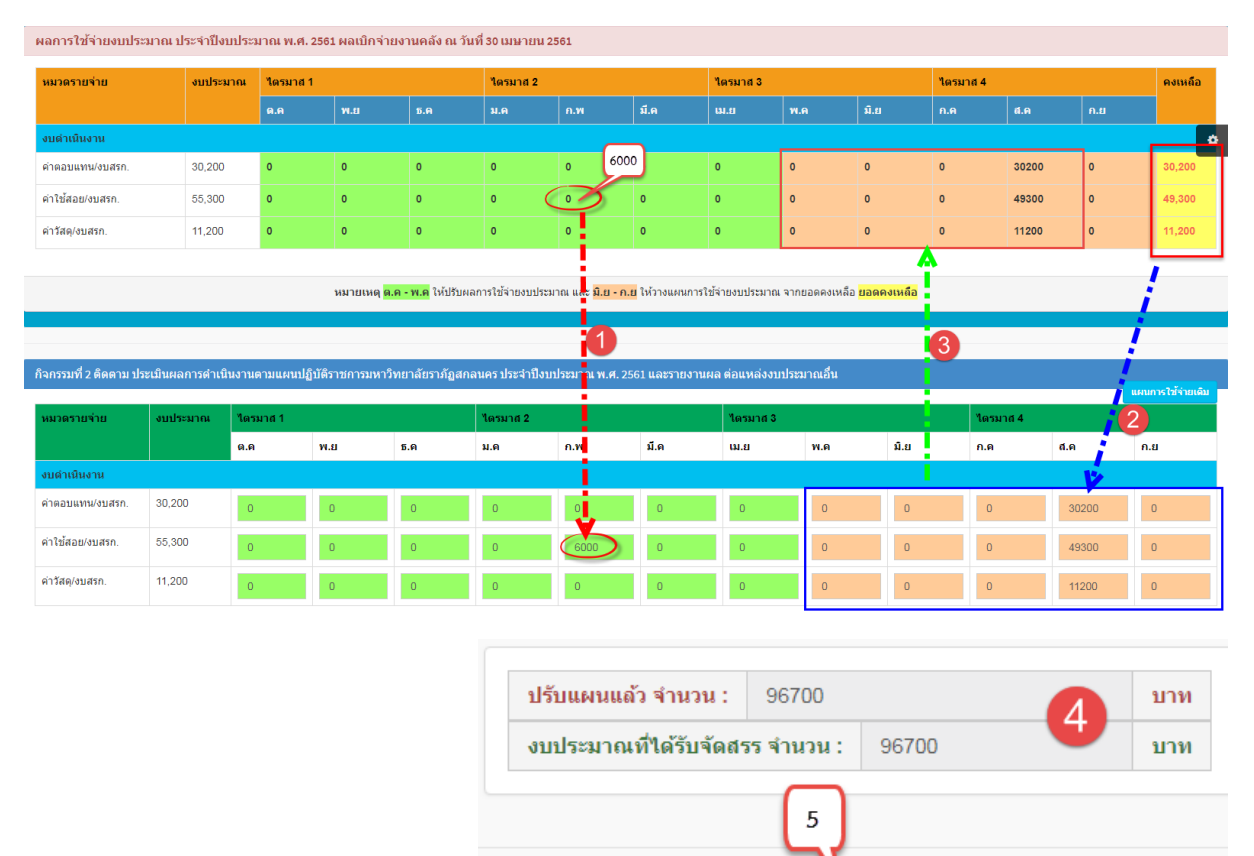

#### ตัวอย่างการรายงานผลการใช้จ่ายงบประมาณรายกิจกรรม และ การปรับแผนการใช้จ่ายงบประมาณรายกิจกรรม

### คำอธิบายรูปภาพ

โครงการวางแผน ติดตาม และประเมินผลการดำเนินงานโครงการและงบประมาณตามแผนปฏิบัติราชการประจำปี งบประมาณ พ.ศ. 2561

บันทึกแผนการใช้จ่าย

🕲 ปิดหน้าต่าง

- มีผลเบิกจ่ายที่เดือน กุมภาพันธ์ งบดำเนินงาน หมวดค่าใช้สอย ยอด 6,000 บาท
- ยอดคงเหลือจากการเบิกจ่ายงบประมาณ งบดำเนินงาน ค่าตอบแทน 30,000 บาท ค่าใช้สอย 49,300 บาท และ ค่าวัสดุ 11,200 บาท
- ขั้นตอนที่ 1 นำผลเบิกจ่ายเดือน กุมภาพันธ์ งบดำเนินงาน หมวดค่าใช้สอย ยอด 6,000 บาท มากรอกรายงานผลการใช้จ่าย งบประมาณที่ กิจกรรมที่ 2 ติดตาม ประเมินผลการดำเนินงานตามแผนปฏิบัติราชการมหาวิทยาลัยราภัฏสกลนคร ประจำปีงบประมาณ พ.ศ. 2561 และรายงานผล ต่อแหล่งงบประมาณอื่น ซึ่งจะต้องกรอกลงใน เดือน กุมภาพันธ์ งบดำเนินงาน ค่าใช้สอย ซึ่งเมือกรอกแล้วยอดตรงผลการใช้ จ่ายจะต้อง เท่ากับ 0 เท่านั้น

\*\*\* รายงานผลเบิกจ่ายเดือนไหน หมวดรายจ่ายอะไร เวลา รายงานผลการใช้จ่ายในกิจกรรม ก็จะต้องให้ กรอกรายงานผลในเดือนนั้น หมวดรายจ่ายนั้น

**ขั้นตอนที่ 2** นำยอดคงเหลือจากผลเบิกจ่ายมากรอกในช่องปรับแผนการใช้จ่ายตามหมวดรายจ่ายของกิจกรรมที่ 2 ติดตาม ประเมินผลการดำเนินงานตามแผนปฏิบัติราชการมหาวิทยาลัยราภัฏสกลนคร ประจำปีงบประมาณ พ.ศ. 2561 และรายงานผล ต่อแหล่งงบประมาณอื่น ซึ่งเมือกรอกแผนแล้ว ยอดตรงช่องสีส้ม ของตารางผลการ ใช้จ่าย จะแสดงตัวเลขยอดที่เราปรับแผนการใช้จ่าย ซึ่งยอดจะต้อง **เท่ากับ ยอดคงเหลือของหมวดรายจ่ายนั้น**